# PubMed で論文を検索する

学術メディアセンターホームページから PubMed をクリックします。 (学外のパソコンからもアクセスできます。)

## 基本的な検索

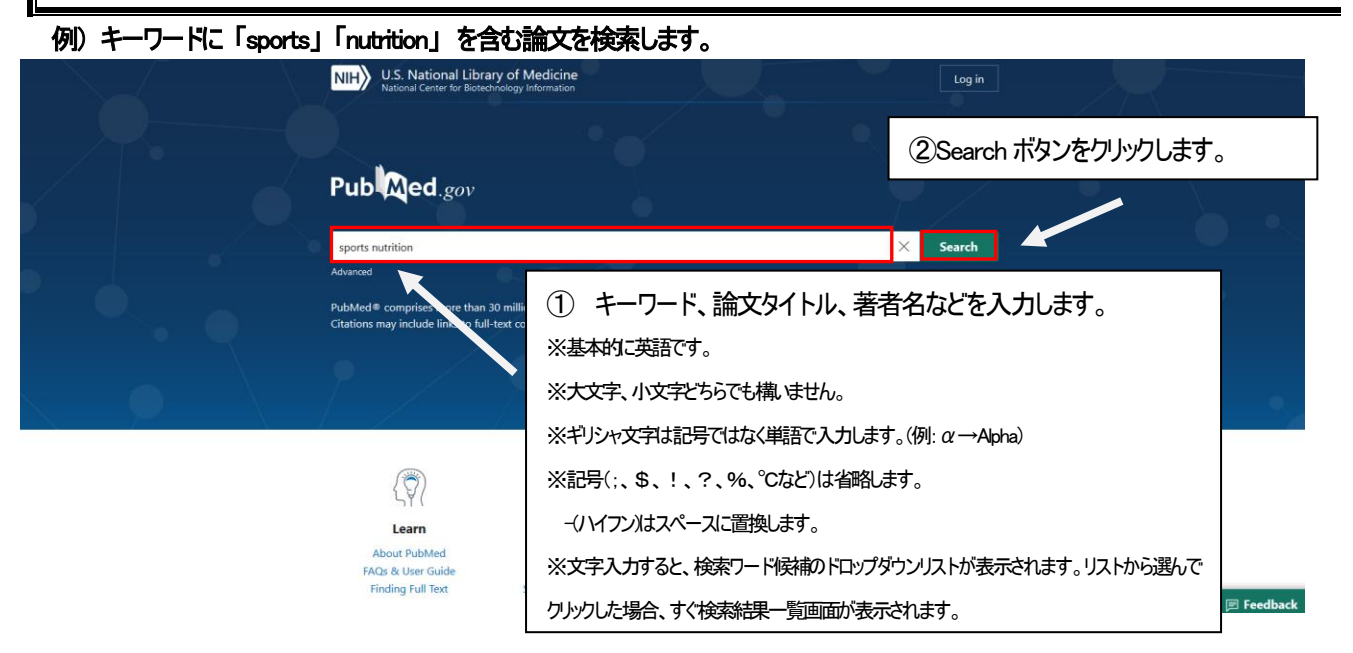

## 検索結果一覧画面

| NIH National Libr                                                                                    | Tary of Medicine Log in                                                                                                    |
|----------------------------------------------------------------------------------------------------|----------------------------------------------------------------------------------------------------|
| Pub Med.gov                                                                                          | sports nutrition × Search<br>Advanced Create alert Create RSS User Guide<br>検索結果の数です。                                                                                                    |
|                                                                                                    | 28.453 results       ≪       < Page       1       of 2.846 > >>         □       International Society of Sports Nutrition position stand: safety and efficacy of creatine supplementation in exercise, sport, and medicine.       >>         1       Krister 20       Krister 20       Krister 20       Nutrition 20                                                                                                    |
| 1946 2023<br>TEXT AVAILABILITY                                                                       | Cite Kedera (a, Kalinan DS, Kitchino ), Ziegenduss IN, Windman K Collins K, Calidow OS, Keller III<br>AL LopeXHL<br>Share J. LopeXHL<br>Jint Soc Sports Nutr. 2017 Jun 13;14:18. doi: 10.1186/s12970-017-0173-z. eCollection 20<br>PMID: 2861 994<br>Additionally, an<br>neurodegenerati<br>osteoarthritis, fib<br><b>情報の表示されます。</b><br>DispLay OPTIONS<br>Format Summary                                                                           |
| Abstract Free full text Full text Article Attraisure Associated data                                 | <ul> <li>Position of the Academy of Nutrition and Dietetics, Dietitians of Canad</li> <li>American College of Sports Medicine: Nutrition and Athletic Performa</li> <li>Thomas DT, Erdman KA, Burke LM.</li> <li>J Acad Nutr Diet. 2016 Mar;116(3):501-528. doi: 10.1016/j.jand.2015.12.006.</li> <li>PMID: 26920240</li> <li>It is the position of the Academy of Nutrition and Dietetics (Academy), Dietitians of Canada (DC), and the</li> </ul> |
| <ul> <li>Factors Related to Nutrition</li> <li>Colleges, and Vocational Son Arrangement].</li> </ul> | American College of Sports Medicine (ACSM) that the performance of, and recovery from, sporting<br>onal Intake in Students Attending Universities,<br>chools: Focus on Gender and Household Living                                                                                                    |
| Kasamaki S, et al. Ninon Ebelgaku A     Kasamaki S, et al. Ninon Ebelgaku A     Trial     Review     | PMID: 31864419 Free PMC article.<br>Position statement: The International Societ<br>P-1                                                                                                    |

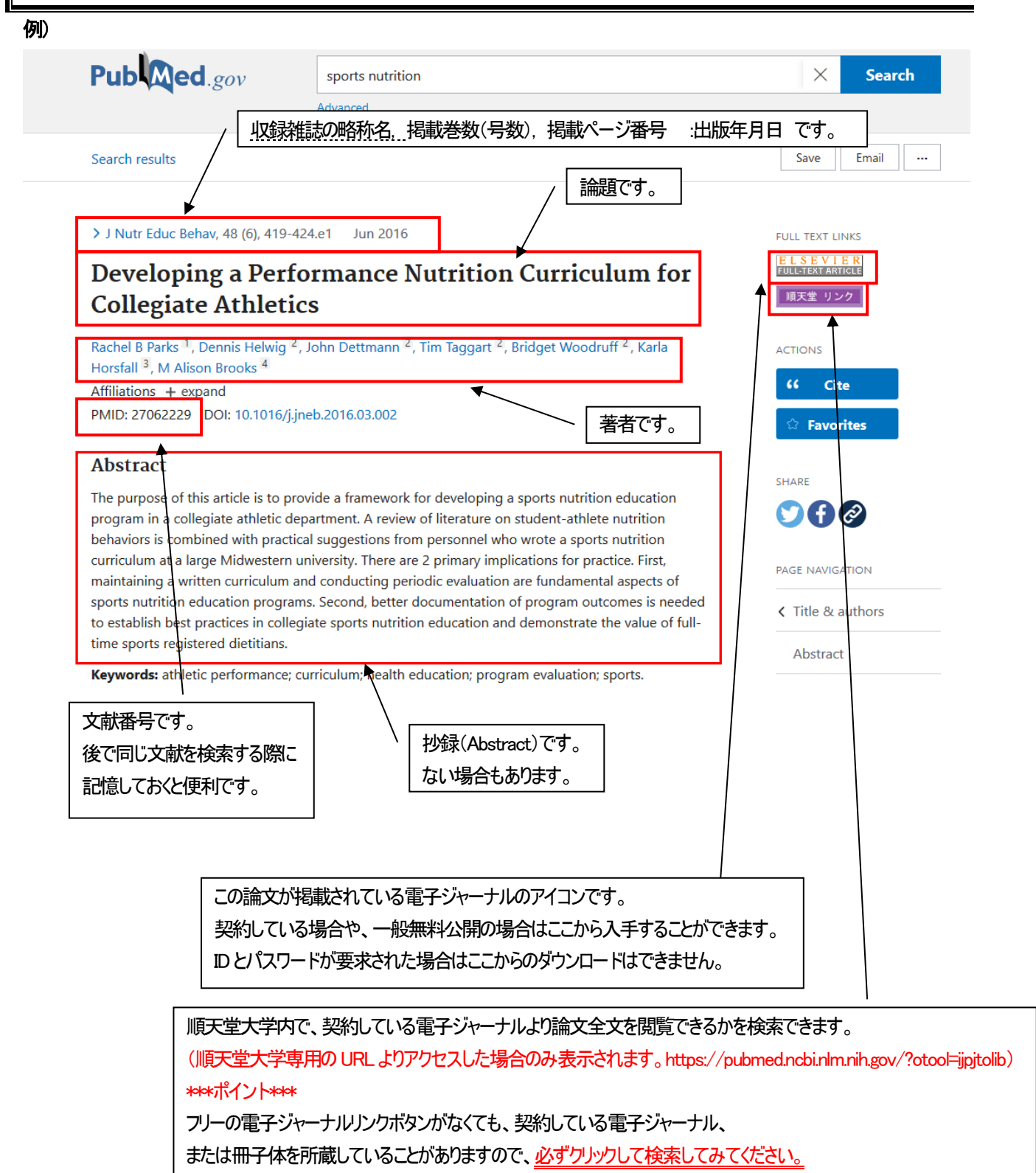

詳しくは J-3を参照ください。

# 検索結果の絞り込み

サイドバーのフィルター機能を利用して、検索結果を絞り込むことができます。

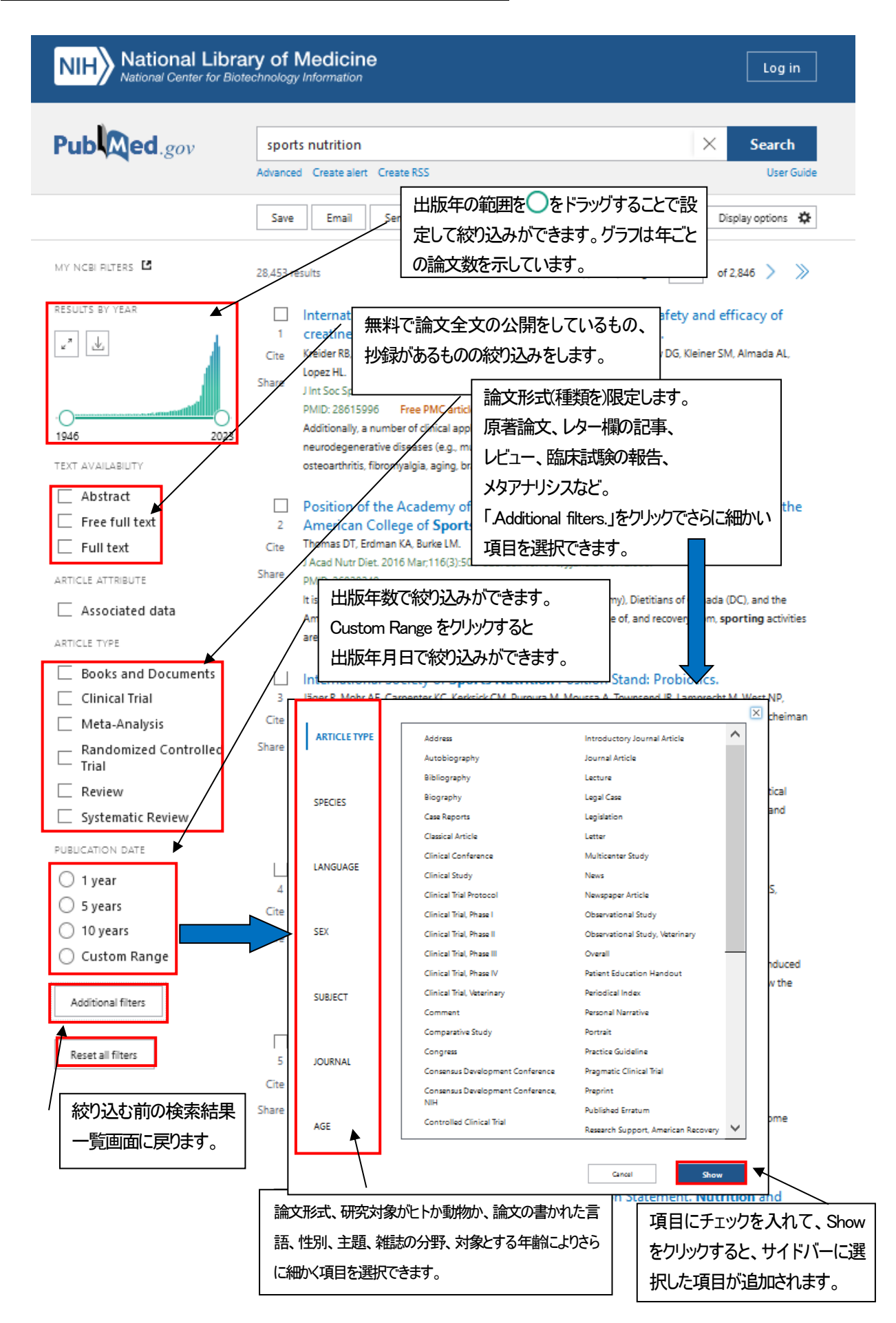

# 詳細検索

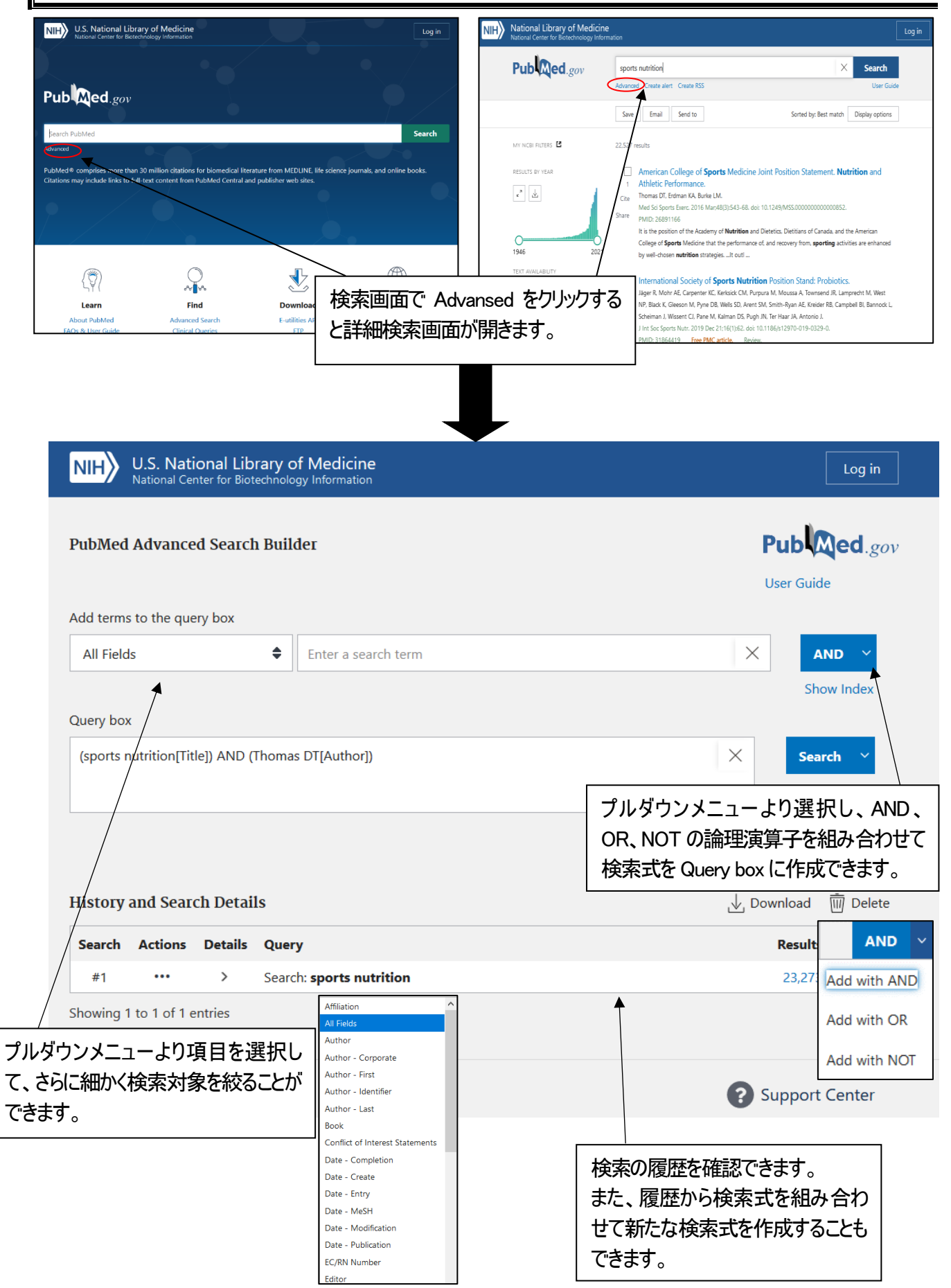

# 収録雑誌名の詳細情報

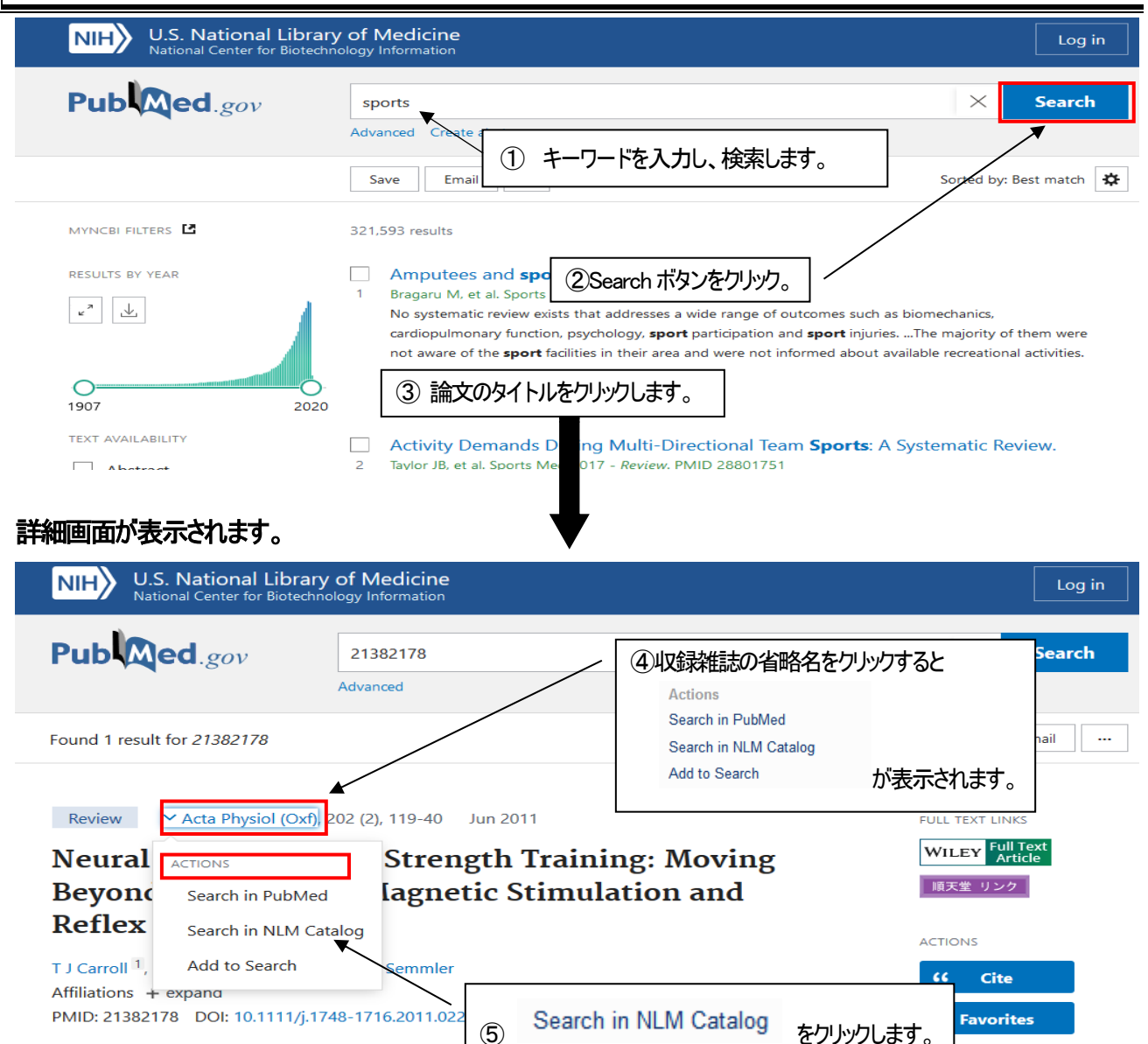

## 雑誌の詳細画面が表示されます。

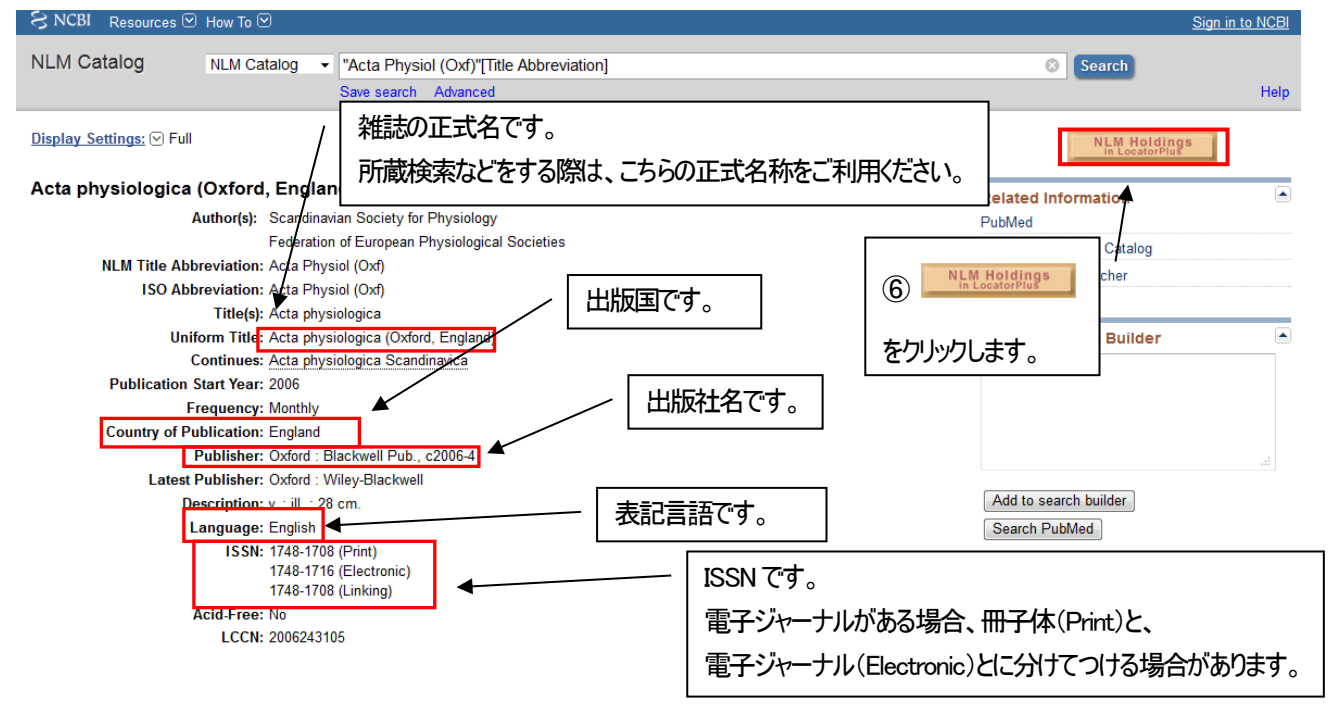

#### NLM での所蔵の詳細を確認できます。

| NIH National Library<br>of Medicine                                                                                                    | NEW SEARCH JOURNAL<br>SEARCH                       | BROWSE CITATION<br>SEARCH LINKER      | ILL COPYRIGHT                                                      |           | [eie] 🕴 ?                                    | Sign in Menu 👻 |       |  |  |
|----------------------------------------------------------------------------------------------------|----------------------------------------------------|---------------------------------------|--------------------------------------------------------------------|-----------|----------------------------------------------|----------------|-------|--|--|
| 101262545 X / Library Catalog + Digital Collections - P ADVANCED SEARCH                                                                                                    |                                                    |                                       |                                                                    |           |                                              |                |       |  |  |
| Benefits of Signing In 🔁 Sign in 🛛 🗙 DISMISS                                                                                                    |                                                    |                                       |                                                                    |           |                                              |                |       |  |  |
|                                                                                                    | SEARCH NLM'S WEB ARC<br>101262545                  | HIVE COLLECTION FOR:                  | S WEB ARCHIVE                                                      |           | 0                                            |                |       |  |  |
| 0 selected 1 Results                                                                                                    |                                                    |                                       |                                                                    |           |                                              |                |       |  |  |
| Acta physiologica (Oxford, England)     Scandinavian Society for Physiology; Federation of European Physiological Societie     Oxford : Wiley-Blackwell; Vol. 186, no. 1 (Jan. 2006)-; 22006-4     Library Catalog ; MMS ID 9912625453406676; ISSN 1748-1708 (Print); ISSN 1748-1716     (Electronic); NLM ID 101262545     M: Available at NLM General Collection (W1 AC9239) > |                                                    |                                       |                                                                    |           |                                              | 表示範囲内          | をクリック |  |  |
|                                                                                                    |                                                    | Results Pe                            | er Page 10 25 5                                                    | 0         |                                              |                |       |  |  |
| Connect with NLM                                                                                                    | National Libra<br>8600 Rockville<br>Bethesda, MD / | y of Medicine<br>Pike<br>00894<br>NLM | Web Policies<br>FOIA<br>HHS Vulnerability D<br>NIH   HHS   USA.gov | isclosure | NLM Support Cent<br>Accessibility<br>Careers | er             |       |  |  |

冊子体の所蔵巻号、電子媒体のオンライン・フルテキスト閲覧可能巻号、書誌詳細等を一覧で確認できるページです。

| TOP<br>SEND TO                                                                     | JOURNAL         Acta physiologica (Oxford, England)         Scandinavian Society for Physiology.; Federation of European Physiological Societies.         Oxford : Wiley-Blackwell; Vol. 186, no. 1 (Jan. 2006)-; c2006-4         Library Catalog; MMS ID 9912625453406676; ISSN 1748-1708 (Print); ISSN 1748-1716 (Electronic); NLM ID 101262545         Image: Available at NLM General Collection (W1 AC9239) >            Ø Available Online > |                                   |                               |          |                  |               | *     |        |
|------------------------------------------------------------------------------------|----------------------------------------------------------------------------------------------------|-----------------------------------|-------------------------------|----------|------------------|---------------|-------|--------|
| IEW ONLINE                                                                         | Send to                                                                                                    |                                   |                               |          |                  |               |       |        |
| BET IT<br>DETAILS<br>INKS                                                          | DOWNLOAD<br>MARC                                                                                                    | EMAIL                             | PERMALINK                     | CITATION | ENDNOTE          | EXPORT RIS    |       |        |
|                                                                                    | QR                                                                                                    | EXPORT TO<br>EXCEL                | PRINT                         | I        |                  |               | "00F/ | - Al-+ |
|                                                                                    | View Online オンラインでフルテキスト                                                                                                    |                                   |                               |          |                  |               | N閲覧可  | 能な     |
| Full text availability     2:5 // 32 // 32       Wiley Online Library All Journals |                                                                                                    |                                   |                               |          |                  | Z             | 10    |        |
|                                                                                    | Available from                                                                                                    | n 2006 volume: 18                 | 36 issue: 1.                  |          |                  |               |       |        |
|                                                                                    | Get It                                                                                                    |                                   |                               |          | -                |               |       |        |
|                                                                                    | Please sign in to check if there are other options. 🔁 Sign in                                                                                                    |                                   |                               |          |                  |               |       |        |
|                                                                                    | BACK TO LOCATIONS                                                                                                    |                                   |                               |          | 冊子体の所蔵巻号が表示されます。 |               |       | o      |
|                                                                                    | NLM                                                                                                    |                                   |                               | ήL       | (例は、\            | /ol186-209 まて | 所蔵)   |        |
|                                                                                    | Available , Gen<br>Summary hold                                                                                                    | eral Collection ;<br>ings: v.186( | W1 AC9239<br>(2006)-209(2013) |          |                  | $\nabla$      | ≡≎    |        |
|                                                                                    | v. 209 (20                                                                                                    | 13)                               |                               |          |                  |               | ~     |        |
|                                                                                    | v. 208 (20                                                                                                    | 13)                               |                               |          |                  |               | ~     |        |
|                                                                                    |                                                                                                    |                                   | P-6                           |          |                  |               |       |        |

#### <<文献の著者名、論題、雑誌名、巻号年、ページ数を確認する>>

雑誌の年と巻数(号数)がずれている、著者はわかるが論題がわからない…等の場合、文献情報を特定します。 不完全な情報から正しい文献を検索するときに便利です。

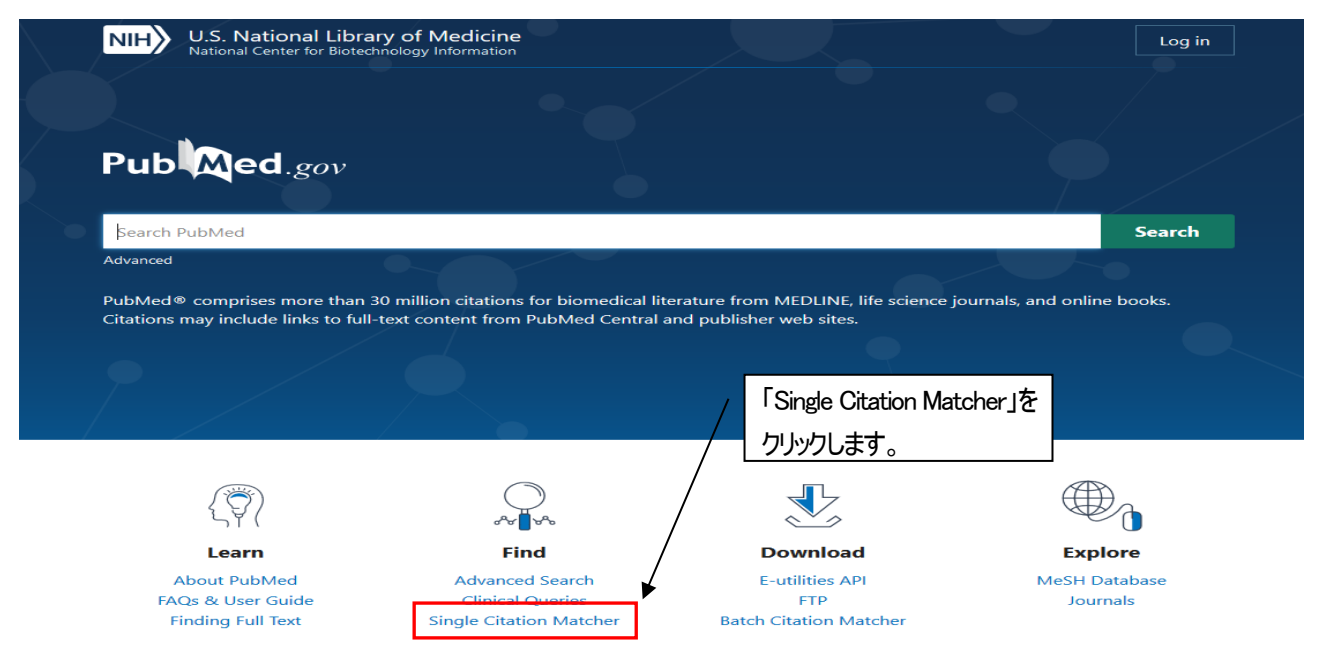

## Single Citation Matcher 検索画面

例: 文献情報 「論題: does calf muscle fatigue affect standing balance」、著者: Adlerton AK」の雑誌名、巻号、ページが不明

| NIH               | National Library of Medicine<br>National Center for Biotechnology Information                                             | ı                       |                           |            | Log in |                          |                                     |  |
|-------------------|----------------------------------------------------------------------------------------------------|-------------------------|---------------------------|------------|--------|--------------------------|-------------------------------------|--|
|                   | Pub Med.gov                                                                                                    |                         | ①わかっている情報を                |            | /      | 入力中、考えられる候補がドロップダウンリスト   |                                     |  |
|                   | PubMed Single Citation Matcher                                                                                            |                         | 各項目に入力します。                |            |        | で表示され選択することができます。        |                                     |  |
| (                 | Use this tool to find PubMed citations.<br>Journal<br>Journal may consist of the full title or the title<br>abbreviation. | You may omit any field. |                           |            |        | (Journal の項日も同様)         | adlerton<br>Adlerton<br>Adlerton A  |  |
|                   | Date<br>Month and day are optional.                                                                                       | Year                    | Month<br>MM               | Day<br>DD  |        |                          | Adlerton AK<br>Adlerton, Anna Karin |  |
| $\left\{ \right.$ | Details                                                                                                    | Volume                  | lssue                     | First page |        | └<br>Only as author…筆頭著者 | の文献                                 |  |
|                   | Use format lastname initials for the most<br>comprehensive results, e.g., Ostell J. See also:<br>Searching by author.     | Adlerton AK             | Only as last author       | ×          |        | Only as last author…最終   | 著者の文献                               |  |
| Ĺ                 | Title words                                                                                                    | does calf muscle fatigu | e affect standing balance | <b>F</b>   | ]∙     | タイトルの一部を入力します            | †。                                  |  |
| 10-               |                                                                                                    | Search                  | Clear                     |            |        | ch]ボタンをクリックします。          |                                     |  |
| 使采                | <sup>突</sup> 結果一覧 <b>囲</b> 面                                                                                              |                         |                           |            |        |                          |                                     |  |

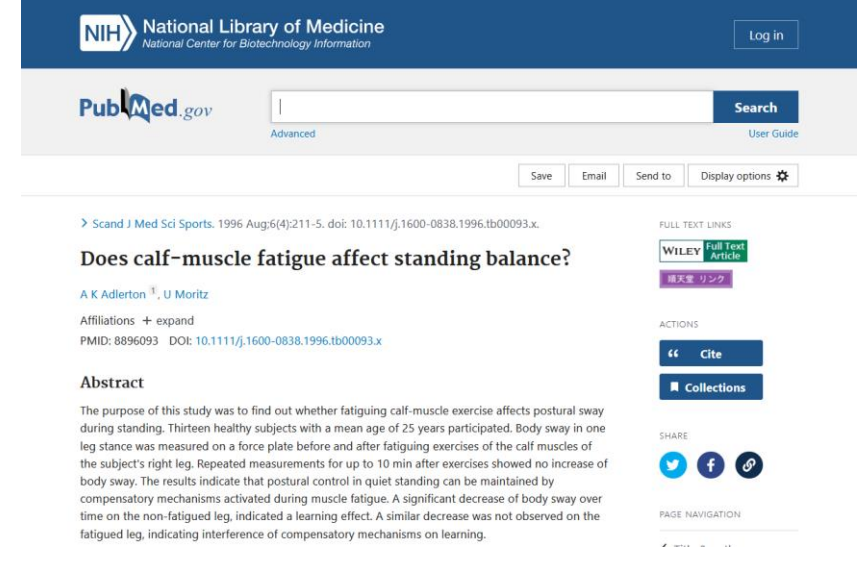